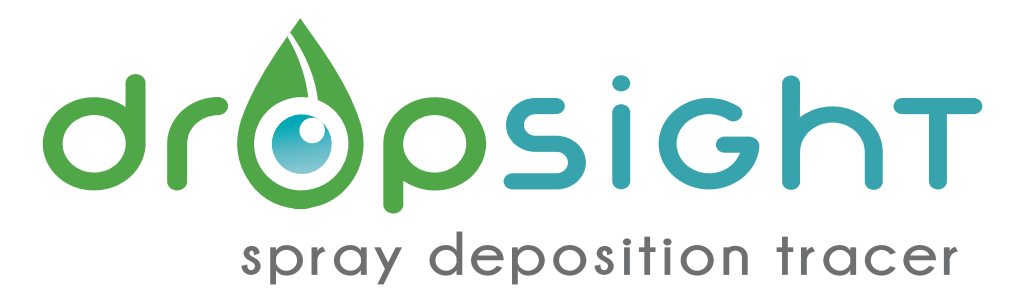

## find the best spray calibration for your crop

WHAT YOU DO, DO IT RIGHT! spray deposition tracer

2

j7

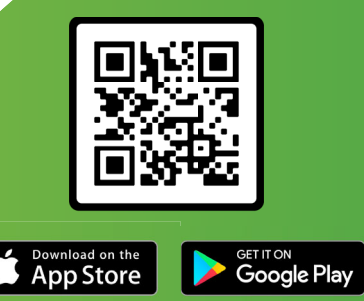

www.dropsight.ag

An easy-to-use scientifically developed tool to determine actual spray deposition to: optimise the spray deposition efficiency

reduce the risk of poor control

Ð

\$

optimise the use of expensive resources

minimise the impact of contamination on natural resources

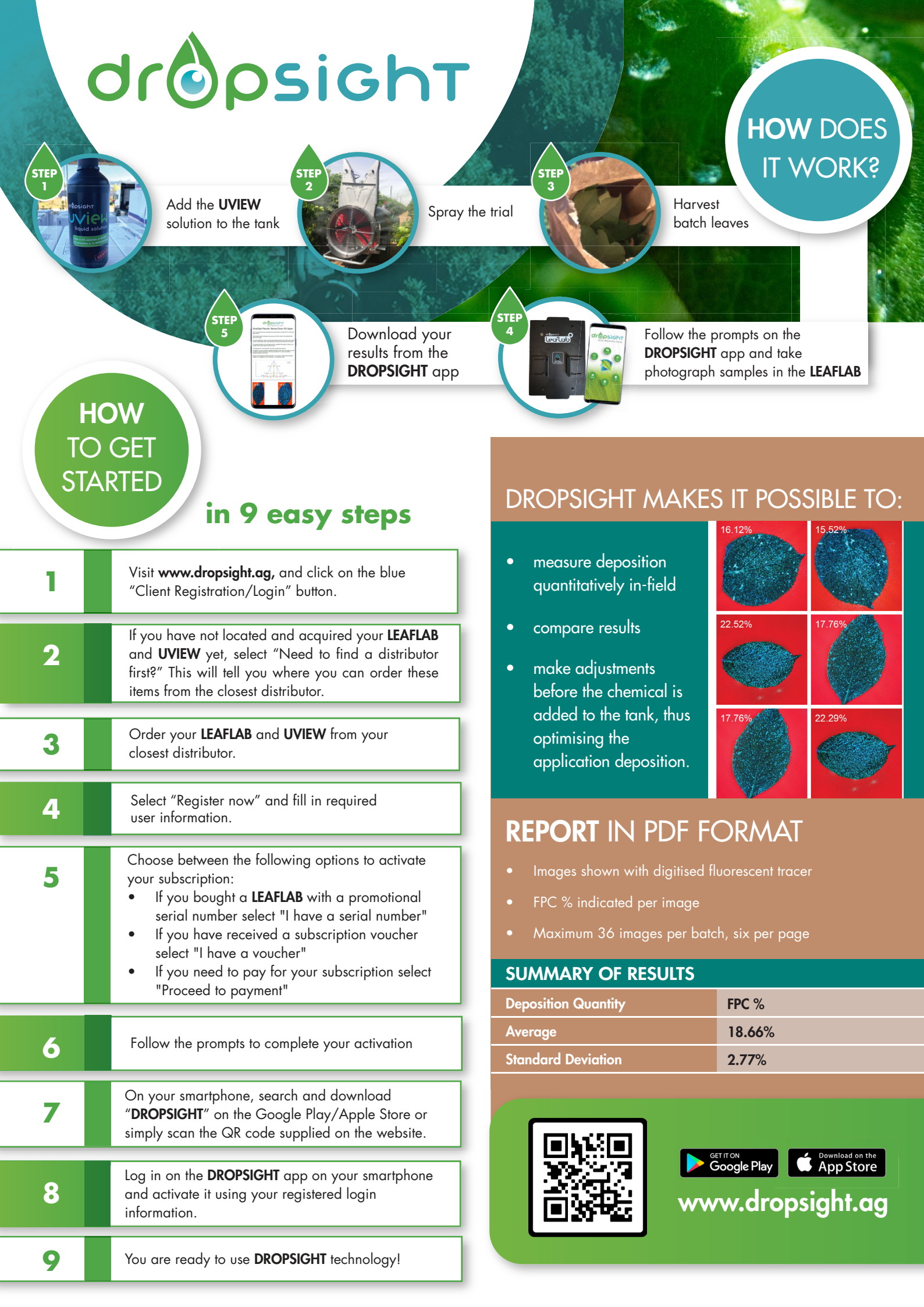